## W-4 Local Tax - Location of Work

- 1. Click the pencil icon to review or make changes to Work Tax Area.
- 2. The W-4 Local Tax for Work City screen will display.
  - 1. To change your work city:
    - 1. Click the icon at the end of the field 🗗 to search and **select** your work city from the list.
      - NOTE: this list only includes Michigan cities that have a local income tax. If you don't see your city
        in this list, your work city does not have a local income tax and you should select Other/No
        Applicable City Tax.
    - To change the percentage of work time at the selected location, you must have your cursor on the field and hit Enter. Enter a percentage between 25 and 100%.
      - NOTE: when changing to a different city for work tax; consider if the percentage should also be changed.
    - 3. Click the Certification check box to confirm your review and approval of the information.
  - 2. If you do not need to change your work city or percentage, **click** the *Certification* check box to confirm your review and approval of the information.
- 3. Click the Save and Back button.
- 4. Click on **Cancel** to exit the screen if no changes are made.

When complete, click Home (house), log out, or search for another application.